This series of steps will allow you to successfully access your portal. The steps are as follows:

1. Please go to <a href="https://www.clientaxcess.com/#/login">https://www.clientaxcess.com/#/login</a>

| P        | Certified<br>blic Accountants<br>& Consultants | 3ST<br>7M                |
|----------|------------------------------------------------|--------------------------|
| User I   | D                                              |                          |
| Ente     | r your user ID                                 |                          |
| Passv    | ord                                            |                          |
| Ente     | r your password                                |                          |
| 🗌 Sav    | e User ID                                      |                          |
| Forgo    | password?                                      |                          |
|          | Log In                                         |                          |
|          |                                                |                          |
| 8 2018 C | CH Incorporated and its affiliate              | es. All rights reserved. |

V 2.3

- 2. Select "Forgot password?"
- 3. Enter your email address and the secure code in their fields. (The code is case sensitive) and click Next

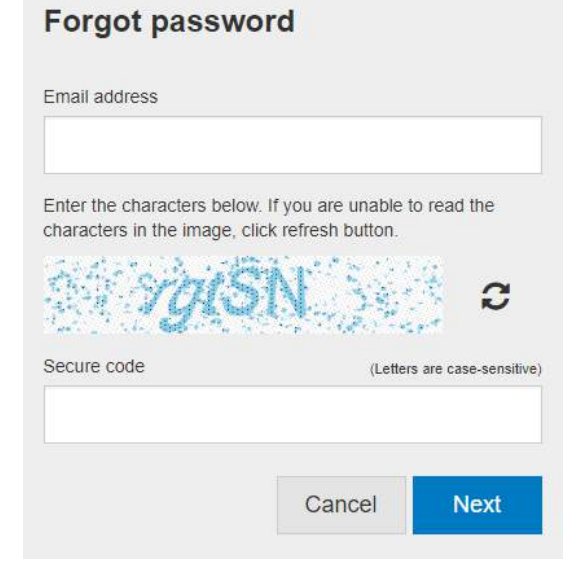

4. Select Email me a temporary password and click Next

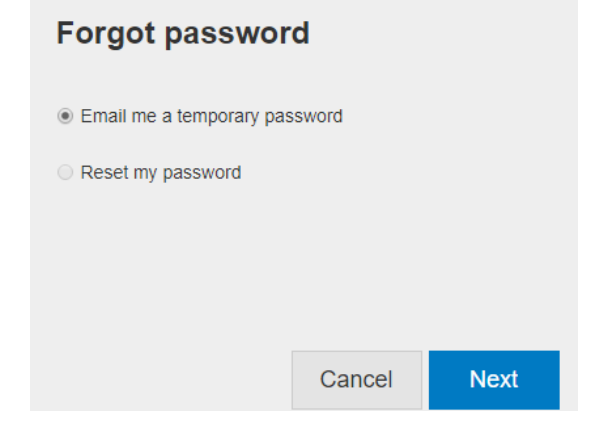

- 5. Check your email for a message from DoNotReply@cch.com titled Portal Password
- 6. Return to <a href="https://www.clientaxcess.com/#/login">https://www.clientaxcess.com/#/login</a>
- 7. Re-enter your email address and the temporary password from the Portal Password email you received
- 8. Follow the prompts to reset your password and establish your security questions.

If you have any issues completing these steps and accessing your portal, please let us know.

For further information, please visit <a href="http://kbstm.com/portal/">http://kbstm.com/portal/</a>

Sincerely,

KBST&M

9515 Deereco Road Suite 801

Timonium, MD 21093

410-308-0300

portalsupport@kbstm.com